# Undercode

# TALLER DE PROGRAMACIÓN EN PHP

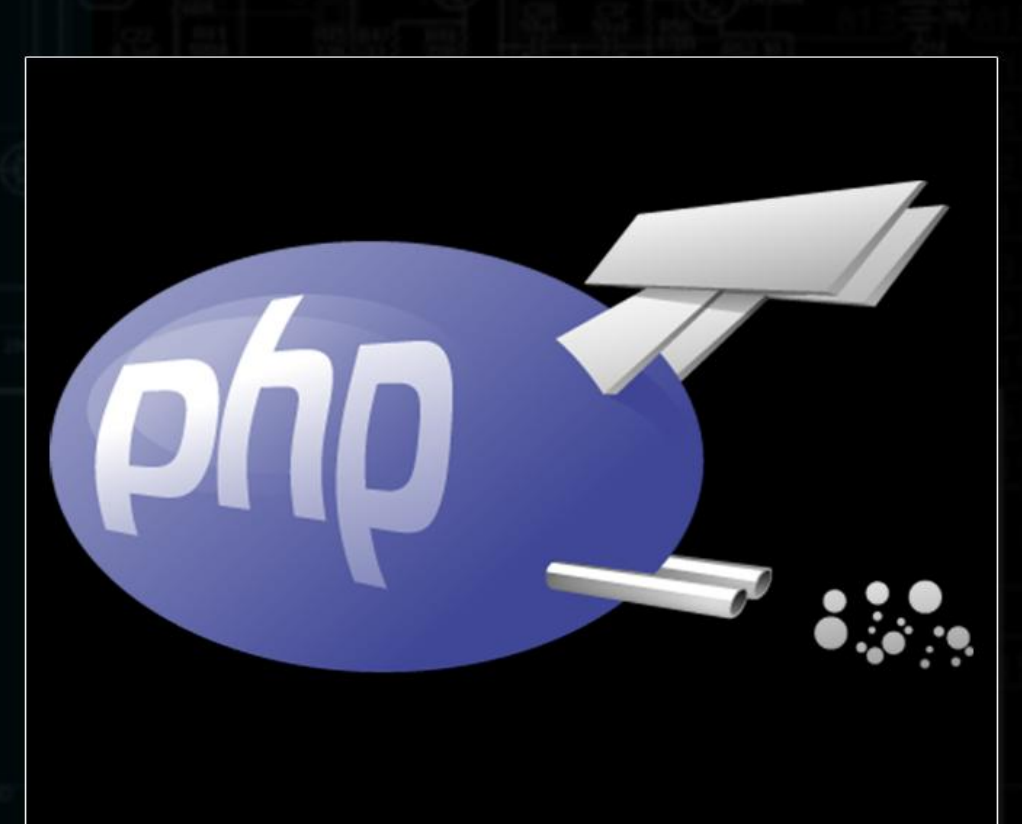

TEMAS

GET Y POST INSTALACIÓN DE XAMPP APACHE, MYSQL EN LINUX EJERCICIOS Y MÁS!

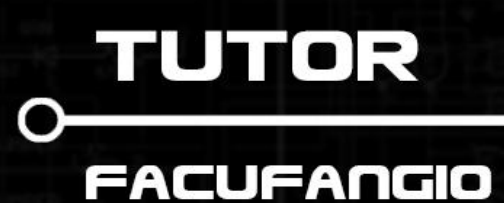

#3

ERES LIBRE DE COPIAR, DISTRIBUIR Y COMPARTIR ESTE MATERIAL.

### MANEJO DE FORMULARIOS CON GET Y POST

#### **UN REPASO**

Tanto GET como POST son métodos de protocolo HTTP, el cual está compuesto por un envío al servidor conocido como petición y una respuesta a dicha solicitud.

#### GET

- Se utiliza para enviar y recuperar información identificada en una URL.
- Se puede usar para pasar información al servidor: en forma de pares atributo-valor y añadiéndolos al final de la URL seguido de un símbolo de interrogación "?".
- Cabe destacar que la longitud de la petición GET está limitada por el espacio libre en los buffer de entrada

#### POST

- Sirve para enviar y recuperar información enviada de forma no visible en la URL.
- Se puede utilizar para pasar información al servidor: en forma de pares atributo-valor e incluidos en el cuerpo de la petición.
- A diferencia del método GET este no sufre de limitaciones de espacios a lo que puede enviar mucha más información al servidor

Más adelante, en este taller, veremos de forma más detallada la diferencia entre estos dos métodos y como, y cuando, se deben utilizar.

Para los siguientes ejemplos prácticos deberemos contar con los siguientes elementos:

-IDE (Entorno de desarrollo integrado): Sublime, Eclipse, Notepad ++ o simplemente un Block de Notas

-Debemos contar apache

-Intérprete de php

-Navegador (Chrome- Firefox)

Existen paquetes en que se encuentra incluido todo el entorno (PHP – APACHE) para poder trabajar, entre ellos, encontramos xampp o wampp en Windows y lampp o de forma individual en Linux.

En este taller trabajaremos sobre los sistemas operativos Windows y Linux

#### MANOS A LA OBRA

Lo primero que demos realizar es comprobar si tenemos nuestro servidor local instalado, colocando en la URL de nuestro navegador la siguiente dirección 127.0.0.1 ó localhost.

De no mostrarnos lo siguiente, deberemos realizar la instalación.

| Esta página web no está disponible |  |
|------------------------------------|--|
| Cargar de nuevo Más                |  |

Ahora, si nos muestra lo siguiente significa que ya estamos aptos para empezar a programar en PHP.

(Saltar a Configuración de Seguridad)

| 8                                                                                                    | XAMPP for Windows                                                                                                    |
|----------------------------------------------------------------------------------------------------|----------------------------------------------------------------------------------------------------|
| XAMPP<br>1.8.2<br>[PHP: 5.4.31]<br>Bienvenido<br>Estado<br>hequeo de seguridad<br>Documentación<br>Componentes<br>Applications<br>Php  | Felicidades:<br>XAMPP se instaló con exito en su ordenador!<br>Ahora se puede empezar a trabajar. :) Primero por favor pulse encima de »E<br>Algunas funciones estarán desactivadas. Es intencionado. Son funciones, qu<br>Atención: XAMPP fue modificado a partir de la versión 1.4.x a una administrad<br>XAMPP paquete básico<br>XAMPP perl addon<br>XAMPP Tomcat addon<br>XAMPP Tomcat addon<br>XAMPP Pothon addon<br>XAMPP Cocono addon |
| phpinfo()<br>Administración de CD<br>Bioritmo<br>Instant Art<br>Agenda de telefonos<br><b>Perl</b><br>perlinfo()<br>Libro de invitados | Y en un futuro:<br>• XAMPP Utility addon (Accesorio pero aún inactivo)<br>• XAMPP Server addon (otros servidores aún inactivos)<br>• XAMPP Other addon (otras cosas útiles aún inactivas)<br>Por favor "instalad" los paquetes adicionales, que aún necesiteis, simplemer<br>"setup_xampp.bat", para inicializar nuevamente XAMPP. A bueno, las versio<br>fue montado a partir de una versión instalador.                                    |

#### INSTALACIÓN DE XAMPP EN WINDOWS

Deberemos realizar la descarga desde la página oficial de nuestro entorno, XAMPP. Para ello nos tendremos que dirigir al siguiente link.

https://www.apachefriends.org/es/index.html

En la página podremos optar por 2 versiones:

-XAMPP 1.8.2 (con PHP 5.4) que sirve para: Windows 2003, 2008, 2012, XP, Vista, 7, 8 -XAMPP 1.8.3 (con PHP 5.5) que nos sirve para los siguientes Windows : 2008, 2012, Vista, 7, 8. (No soporta XP o 2003)

En este caso yo utilizare XAMPP 1.8.2 ya que cuento con una máquina virtual de Windows XP además de usar Sublime como IDE.

#### INSTALANDO...

Para la instalación, deberemos hacer doble click en el archivo descargado y seguir los siguientes pasos que prácticamente son: Next => Next

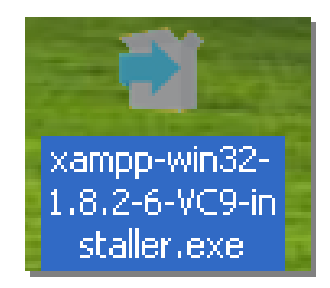

| 😂 Setup        |                                    | 😂 Setup                                                                                                    |                                                                                                    |
|----------------|------------------------------------|----------------------------------------------------------------------------------------------------|----------------------------------------------------------------------------------------------------|
| $\frown$       | Setup - XAMPP                      | Select Components                                                                                                    | នេ                                                                                                    |
|                | Welcome to the XAMPP Setup Wizard. | Select the components you want to install; dear<br>Next when you are ready to continue.                                                                                                    | r the components you do not want to install. Click<br>Click on a component to get a detailed description |
| <b>bitnami</b> | 5                                  | Apache     MySQL     MySQL     FileZilla FTP Server     Morcuty Mail Server     Tomcat     Program Languages     Perl     Program Languages     phpMyAdmin     Webalizer     Fake Sendmail | 2                                                                                                    |
|                | < Back Next > Cancel               | XAMPP Installer                                                                                                    | < Back Next > Cancel                                                                                     |

| 🛤 Setup                                                           | 🖾 Setup                                                                                                    |
|-------------------------------------------------------------------|----------------------------------------------------------------------------------------------------|
| Installation folder                                               | Bitnami for XAMPP                                                                                                    |
| Please, choose a folder to install XAMPP Select a folder C:\xampp | Bitnami for XAMPP provides free installers that can install<br>Drupal, Joomla!, WordPress and many other popular open<br>source apps on top of your existing XAMPP installation.<br>http://bitnami.com/xampp |
| 3                                                                 | Learn more about Bitnami for XAMPP                                                                                                    |
| XAMPP Installer < Back Next > Cancel                              | XAMPP Installer Cancel                                                                                                    |
|                                                                   |                                                                                                    |
| 🛚 Setup                                                           | Setup                                                                                                    |
| Ready to Install                                                  | BitNami for XAMPP                                                                                                    |
| Setup is now ready to begin installing XAMPP on your computer.    | BitNami for XAMPP provides free installers that can install<br>Drupal, Joomla!, WordPress and many other popular open<br>source apps on top of your existing XAMPP installation.                             |
|                                                                   | Learn More                                                                                                    |
| 5                                                                 | Unpacking files                                                                                                    |
| XAMPP Installer Cancel                                            | XAMPP Installer<br>                                                                                                    |

- 1. Comenzando la Instalación.
- 2. Seleccionamos los componentes a instalar, en este caso lo dejé por defecto.
- 3. Seleccionamos la carpeta en donde queremos que se instale.
- 4. Desmarcamos la casilla "Leer más...".
- 5. Nos informa que está por comenzar la instalación en nuestra pc.
- 6. Nos muestra el estado de la instalación.
- 7. Hacemos click en FINISH.

Una vez que tenemos ya instalado nuestro entorno, tendremos que realizar algunas configuraciones para que funcione correctamente nuestro Apache y MySQL.

#### **CONFIGURANDO SEGURIDAD XAMPP**

1. Abrir el navegador y colocar en la URL 127.0.0.1 o localhost.

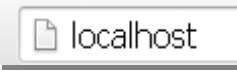

2. Seleccionar el idioma de nuestra preferencia.

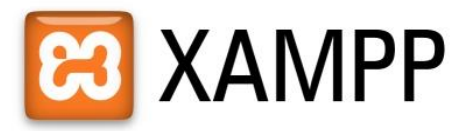

English / Deutsch / Francais / Nederlands / Polski / Italiano / Norwegian / Español / 💷 / Português (Brasil) / 💷 🗆

3. Click en chequeo de seguridad.

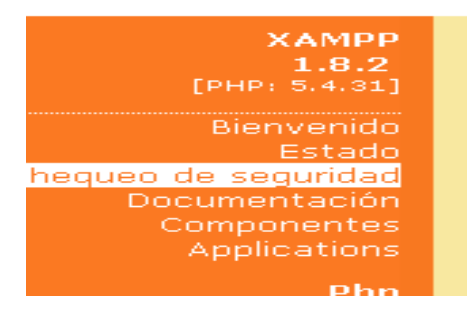

4. Click en el enlace para configurar nuestro usuario y contraseña.

Para solucionar estos agujeros en la seguridad llame simpl => <u>http://localhost/security/xamppsecurity.php</u> <= [al De esta manera se inicia un programa interactivo, que cerr. Please consider this: With more XAMPP security some e:

5. Colocar una contraseña fácil de recordar, en mi caso coloqué "1234".

| MySQL SuperUser:                                                                      | root                           |
|---------------------------------------------------------------------------------------|--------------------------------|
| New password:                                                                         |                                |
| Repeat the new password:                                                              |                                |
| PhpMyAdmin authentification:                                                          | http 🔍 cookie 💿                |
| Security risk!<br>Safe plain password in text file<br>(File: C:\xampp\security\securi | ? 🗖<br>ty\mysqlrootpasswd.txt) |
|                                                                                       | Password changing              |
|                                                                                       |                                |

6. Click en Pasword changing

#### **CONFIGURANDO CONTROL DE PANEL**

1. Tendremos que ir a Inicio = > Todos los programas => XAMPP => XAMPP Control Panel

| XAMPP Control Panel v3.2.1         Modules       Module       PID(s)       Port(s)       Actions         Service       Module       PID(s)       Port(s)       Actions         X       Apache       Start       Admin       Config       Logs         X       MySQL       Start       Admin       Config       Logs       Explorer         X       FileZilla       Start       Admin       Config       Logs       Image: Services         Mercury       Start       Admin       Config       Logs       Image: Services         Mercury       Start       Admin       Config       Logs       Image: Services         Mercury       Start       Admin       Config       Logs       Image: Services         Mercury       Start       Admin       Config       Logs       Image: Services         Mercury       Start       Admin       Config       Logs       Image: Services         Start       Config       Logs       Image: Services       Image: Services       Image: Services         Start       Config       Logs       Image: Services       Image: Services       Image: Services       Image: Services         15:34:56       Main<                                                                                                    | 😫 ХАМРР                                                                                                  | Control Pan                                                        | el v3.2.1 [Compiled: May                                                                                                    | /th 2013 ]                                                   |             |            |
|----------------------------------------------------------------------------------------------------|----------------------------------------------------------------------------------------------------|--------------------------------------------------------------------|----------------------------------------------------------------------------------------------------|--------------------------------------------------------------|-------------|------------|
| Modules       Module       PID(s)       Port(s)       Actions         X       Apache       Start       Admin       Config       Logs         X       MySOL       Start       Admin       Config       Logs         X       FileZilla       Start       Admin       Config       Logs         Mercury       Start       Admin       Config       Logs       Image: Services         Mercury       Start       Admin       Config       Logs       Image: Services         X       Tomcat       Start       Admin       Config       Logs       Image: Services         15:34:56       (main)       Control Panel Version: 3.2.1       [ Compiled: May 7th 2013 ]       Image: Services         15:34:56       (main)       Control Panel Version: 3.2.1       [ Compiled: May 7th 2013 ]       Image: Services         15:34:56       (main)       XAMPP Installation Directory: "c:\xampp\"       Start       Admin       Image: Services         15:34:56       (main)       XAMPP Installation Directory: "c:\xampp\"       Image: Services       Image: Services       Image: Services         15:34:56       (main)       All prerequisites       Image: Services       Image: Services       Image: Services       Image: Services                                                                                                    | 8                                                                                                    | ХА                                                                 | MPP Control Panel                                                                                                    | v3.2.1                                                       |             | 🥜 Config   |
| X       Apache       Start       Admin       Config       Logs       Shell         X       MySQL       Start       Admin       Config       Logs       Explorer         X       FileZilla       Start       Admin       Config       Logs       Services         Mercury       Start       Admin       Config       Logs       Image: Services         Mercury       Start       Admin       Config       Logs       Image: Services         X       Tomcat       Start       Admin       Config       Logs       Image: Services         15:34:56       (main)       Control Panel Version: 3.2.1 [Compiled: May 7th 2013 ]       Image: Services       Image: Services       Image: Services         15:34:56       (main)       Control Panel Version: 3.2.1 [Compiled: May 7th 2013 ]       Image: Services       Image: Services       Image                                   | Modules<br>Service                                                                                       | Module                                                             | PID(s) Port(                                                                                                    | s) Actions                                                   |             | 🔘 Netstat  |
| X       MySQL       Start       Admin       Config       Logs       Explorer         X       FileZilla       Start       Admin       Config       Logs       Image: Services         Mercury       Start       Admin       Config       Logs       Image: Services         Mercury       Start       Admin       Config       Logs       Image: Services         X       Tomcat       Start       Admin       Config       Logs       Image: Services         15:34:56       (main)       Control Panel Version: 3.2.1       [ Compiled: May 7th 2D13 ]       Image: Services       Image: Services       I | ×                                                                                                    | Apache                                                             |                                                                                                    | Start Admin                                                  | Config Logs | Shell      |
| FileZilla       Start       Admin       Config       Logs       Services         Mercury       Start       Admin       Config       Logs       Image: Help         Tomcat       Start       Admin       Config       Logs       Image: Help         15:34:56       [main]       Control Panel Version: 3.2.1       [Compiled: May 7th 2013]       Image: Help       Image: Help         15:34:56       [main]       Control Panel Version: 3.2.1       [Compiled: May 7th 2013]       Image: Help       Image: Help         15:34:56       [main]       Running with Administrator rights - good!       Start       Admin       Control Panel Version: 3.2.1       Image: Help         15:34:56       [main]       Running with Administrator rights - good!       Start       Start       Admin       Help         15:34:56       [main]       Checking for prerequisites       Image: Help       Image: Help       Ima                          | ×                                                                                                    | MySQL                                                              |                                                                                                    | Start Admin                                                  | Config Logs | 🔄 Explorer |
| Mercury     Start     Admin     Config     Logs       Tomcat     Start     Admin     Config     Logs       15:34:56     main     Control Panel Version: 1.8.2       15:34:56     main     Control Panel Version: 3.2.1 [ Compiled: May 7th 2013 ]       15:34:56     main     Control Panel Version: 3.2.1 [ Compiled: May 7th 2013 ]       15:34:56     main     Checking for prerequisites       15:34:56     main     Checking for prerequisites       15:34:56     Main     Checking for prerequisites       15:34:56     main     Checking for prerequisites       15:34:56     main     Initializing Modules                                                                                                    | ×                                                                                                    | FileZilla                                                          |                                                                                                    | Start Admin                                                  | Config Logs | 🦻 Services |
| Image: Tomcat     Start     Admin     Config     Logs       15:34:56     [main]     XAMPP Version: 1.8.2       15:34:56     [main]     Control Panel Version: 3.2.1 [Compiled: May 7th 2013 ]       15:34:56     [main]     Running with Administrator rights - good!       15:34:56     [main]     XAMPP Installation Directory: "c:\xampp\"       15:34:56     [main]     Checking for prerequisites       15:34:56     [main]     All prerequisites found       15:34:56     [main]     Initializing Modules                                                                                                    |                                                                                                    | Mercury                                                            |                                                                                                    | Start Admin                                                  | Config Logs | 😡 Help     |
| 15:34:56       (main)       XAMPP Version: 1.8.2         15:34:56       (main)       Control Panel Version: 3.2.1 [Compiled: May 7th 2013 ]         15:34:56       (main)       Running with Administrator rights - good!         15:34:56       (main)       XAMPP Installation Directory: "c:\xampp\"         15:34:56       (main)       Checking for prerequisites         15:34:56       (main)       All prerequisites found         15:34:56       [main]       Initializing Modules                                                                                                    | ×                                                                                                    | Tomcat                                                             |                                                                                                    | Start Admin                                                  | Config Logs | Quit       |
| 15:34:56 [main] Starting Check-Timer<br>15:34:56 [main] Control Panel Ready<br>▼                                                                                                    | 15:34:56<br>15:34:56<br>15:34:56<br>15:34:56<br>15:34:56<br>15:34:56<br>15:34:56<br>15:34:56<br>15:34:56 | [main]<br>[main]<br>[main]<br>[main]<br>[main]<br>[main]<br>[main] | XAMPP Version: 1.8.2<br>Control Panel Version: 3.2.7<br>Running with Administrator<br>XAMPP Installation Director<br>Checking for prerequisites<br>All prerequisites found<br>Initializing Modules<br>Starting Check-Timer<br>Control Panel Ready | [ Compiled: May 7th 2013<br>rights - good!<br>y: "c:\xampp\" | ]           |            |

2. Una vez seleccionado el Panel de Control de XAMPP, activaremos lo siguiente como se muestra en la imagen.

| 🖼 ХАМРР                                                                                                  | Control Pan                                                                        | el v3.2.1 [Compiled: May 7t                                                                                                    | n 2013 ]  |                 |            |
|----------------------------------------------------------------------------------------------------|------------------------------------------------------------------------------------|----------------------------------------------------------------------------------------------------|-----------|-----------------|------------|
| ខា                                                                                                    | ХА                                                                                 | MPP Control Panel v                                                                                                    | 3.2.1     |                 | 🥜 Config   |
| Modules<br>Service                                                                                       | Module                                                                             | PID(s) Port(s)                                                                                                    | Actions   |                 | 🔘 Netstat  |
|                                                                                                    | Apache                                                                             | ., .,                                                                                                    | Start Adm | nin Config Logs | Shell      |
|                                                                                                    | MySQL                                                                              |                                                                                                    | Start Adm | nin Config Logs | 🔄 Explorer |
| ×                                                                                                    | FileZilla                                                                          |                                                                                                    | Start Adm | nin Config Logs | 👳 Services |
|                                                                                                    | Mercury                                                                            |                                                                                                    | Start Adm | nin Config Logs | 🔞 Help     |
| ×                                                                                                    | Tomcat                                                                             |                                                                                                    | Start Adm | nin Config Logs | Quit       |
| 15:34:56<br>15:34:56<br>15:34:56<br>15:34:56<br>15:34:56<br>15:35:32<br>15:35:34<br>15:35:44<br>15:35:44 | [main]<br>[main]<br>[main]<br>[main]<br>[Apache]<br>[Apache]<br>[mysql]<br>[mysql] | Checking for prerequisites<br>All prerequisites found<br>Initializing Modules<br>Starting Check-Timer<br>Control Panel Ready<br>Installing service<br>Successfull<br>Installing service<br>Successfull |           |                 |            |

3. Una vez instalados tendremos que dar START.

4. Por ultimo tendremos que dirigirnos a:

#### C:\xampp\htdocs

Deberemos cambiar el nombre de los 2 archivos llamados index (index.php e index.html), debiendo quedar como se aprecia en la imagen.

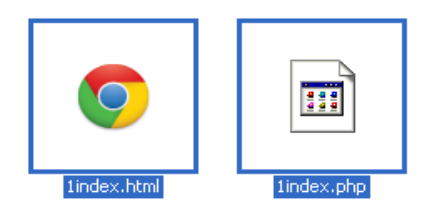

De esta manera ya tenemos instalado XAMPP en Windows y podremos comenzar a programar.

#### INTALACIÓN DE APACHE, MYSQL, PHP Y PHPMyAdmin EN LINUX

En este caso, a diferencia de Windows, lo instalaremos de otra manera e instalaremos uno por uno los módulos para poder empezar a programar

#### INICIAMOS...

1. Debemos instalar APACHE para eso realizaremos el siguiente código en una terminal.

sudo apt-get install apache2

2. Instalaremos MySQL utilizando el código que dejare a continuación.

sudo apt-get install mysql-server mysql-common mysql-client

Nos aparecerá, la siguiente ventana, pidiéndonos una contraseña para ingresar a MySQL. Le damos aceptar, y nos aparece una ventana similar pidiendo confirmación de la contraseña introducida, recuerden que debe ser fácil de recordar para poder emplearlas más adelante.

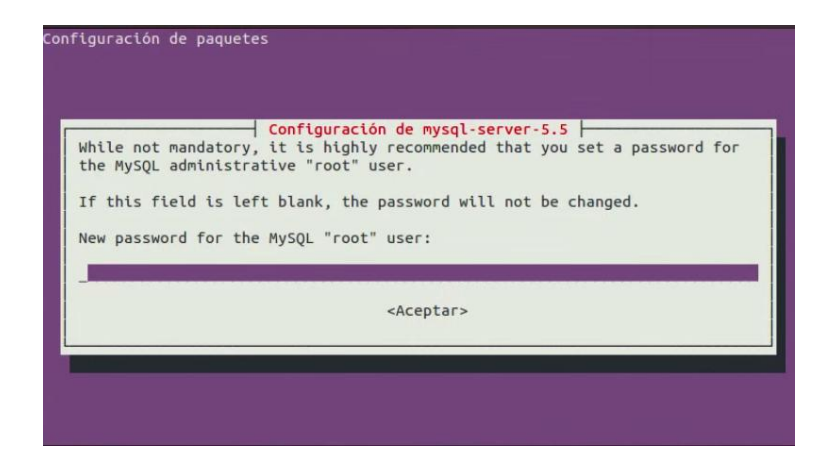

Si desean probar si MySQL fue instalado satisfactoriamente, solo deberemos escribir la siguiente línea en nuestra terminal.

mysql –u root -p

Y nos pedirá la contraseña, para después mostrarnos algo así:

| unknown@unknown:~\$ mysql -u root -p<br>Enter password:                                                                                       |
|----------------------------------------------------------------------------------------------------|
| Welcome to the MySQL monitor. Commands end with ; or \g.<br>Your MySQL connection id is 85                                                    |
| Server version: 5.5.38-Oubuntu0.14.04.1 (Ubuntu)                                                                                              |
| Copyright (c) 2000, 2014, Oracle and/or its affiliates. All rights reserved.                                                                  |
| Oracle is a registered trademark of Oracle Corporation and/or its<br>affiliates. Other names may be trademarks of their respective<br>owners. |
| Type 'help;' or '\h' for help. Type '\c' to clear the current input statement.                                                                |
| mysql> create database prueba;                                                                                                    |

Para salir de MySQL :

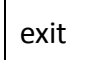

3. Ahora debemos instalar el módulo de PHP:

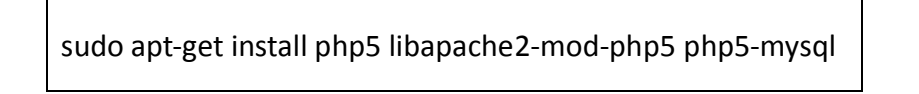

Una vez que el modulo se instaló correctamente deberemos ir a:

Equipo/var/www/html

Si intentamos crear una nueva carpeta o un nuevo archivo, veremos que no nos deja, para ello vamos a habilitar los permisos tipo Administrador que permitirá poder crear archivos para nuestros próximos proyectos.

Para otorgar permisos debemos realizar lo siguiente:

sudo chown nombre\_de\_tu\_usuario:adm /var/www sudo chown nombre\_de\_tu\_usuario:adm /var/www/html Quedando así:

unknown@unknown:~\$ sudo chown unknown:adm /var/www

Para verificar si se otorgaron los permisos correspondientes, lo revisaremos con el siguiente código:

ls –l /var/ ls –l /var/www

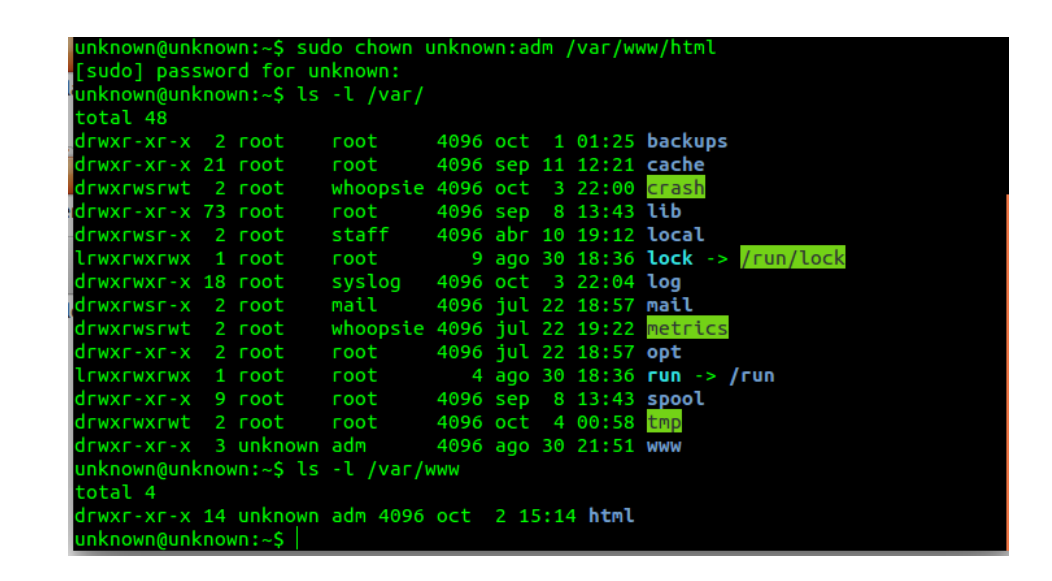

4. Por último, instalaremos PHPmyAdmin.

sudo apt-get install phpmyadmin

Durante la instalación nos aparecerá la siguiente ventana -preguntando que servidor tenemos instalado- y colocaremos Apache y damos aceptar.

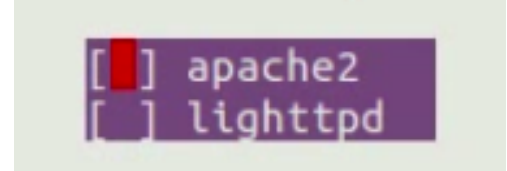

Luego, nos pedirá crear una base de datos y le decimos que "SI". Siguiendo con la instalación nos pedirá que introducir la contraseña creada para MySQL.

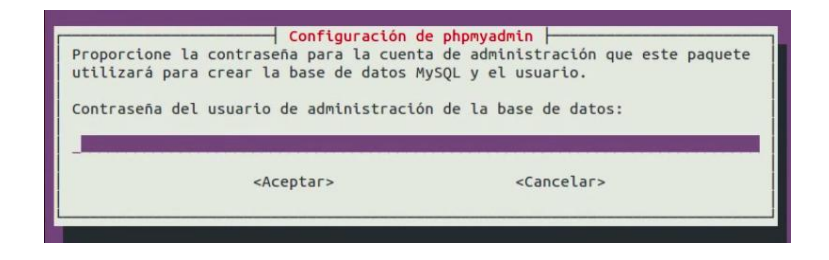

A continuación de haber colocado la misma pass de la base de datos, tendremos que colocar la misma para que no tengamos que crear otra y poder acordarnos fácil, en este caso será la usada en PHPmyAdmin.

| de base de datos<br>aleatoria. | s. Si deja este campo en | blanco se generará un contraseña |
|--------------------------------|--------------------------|----------------------------------|
| Contraseña de ap               | plicación MySQL para php | myadmin:                         |
|                                |                          |                                  |

Y damos aceptar teniendo ya instalado todo lo necesario.

5. Por último, debemos mover la carpeta instalada de PHPmyAdmin (ya que se instala en otra carpeta) y para moverla a donde nosotros la necesitamos debemos realizar el siguiente comando.

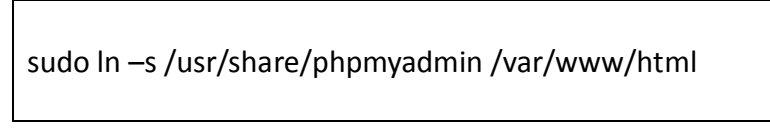

6. Lo único que nos queda es ingresar al navegador, colocar localhost o 127.0.0.1 y empezar a programar

#### HORA DE EMPEZAR A CODEAR

Una vez que ya tenemos instalado en cualquiera de los 2 S.O. empezaremos a programar, a partir de ahora el código que realizaremos es el mismo para ambos.

- 1. Tendremos que crear una carpeta con el nombre de TALLERPHP en nuestro servidor
- 2. Crearemos un formulario con nombre y apellido que serán enviado a otro archivo llamado recibir.php a través del método GET.

Este formulario deberá ser guardado con el nombre formulario.html

| <► | formulario.html ×                                   |
|----|-----------------------------------------------------|
| 1  | <html></html>                                       |
| 2  | <head></head>                                       |
| 3  | <title> TALLER PHP</title>                          |
| 4  |                                                     |
| 5  | <body></body>                                       |
| 6  |                                                     |
| 7  | <form action="recibir.php" method="GET"></form>     |
| 8  | Nombre <input name="nombre" type="text"/><br>       |
| 9  | Apellido <input name="apellido" type="text"/><br>   |
| 10 | <input name="submit" type="submit" value="Enviar"/> |
| 11 |                                                     |
| 12 |                                                     |
| 13 |                                                     |
| 14 |                                                     |

#### NOTAS:

- Los formularios se crean con la etiquete **<form>** para la apertura y **</form>** para el cierre.
- action: es el archivo encargado de recibir lo que se envía desde el formulario.
- method: es el método que debemos emplear para enviar ya sea GET o POST.
- **input type="text":** es una caja de texto. **name**: es el nombre de nuestro input que luego recogeremos en el registro.php
- input type="submit": es un botón, name: es el nombre del mismo y value: es el texto que aparece dentro de nuestro botón, en este caso Enviar.

3. Ahora crearemos el archivo recibir.

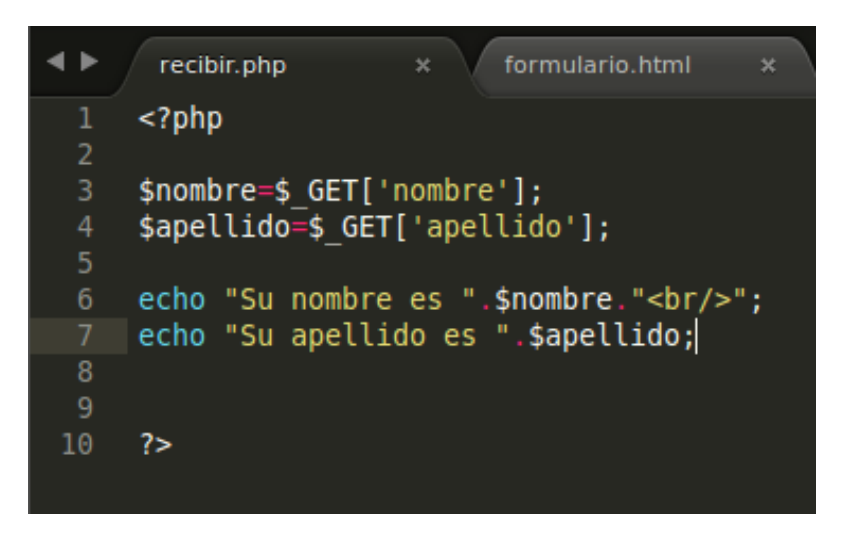

#### NOTAS

- Un código php se debe encontrar entre las etiquetes <?php ?>
- Una variable comienza con el signo \$ seguido del nombre otorgado
- Un variable debe comenzar con una letra o un guion bajo
- Un nombre de variable NO PUEDE comenzar con un número
- Un nombre de variable solo puede contener caracteres y guiones bajos alfanuméricos(AZ, 0-9\_)
- Los nombres de variables distinguen entre mayúscula y minúsculas siendo \$x y \$X dos variables distintas.
- \$\_GET o \$\_POST son los métodos para recibir en php y se deben escribir **SIEMPRE EN** MAYÚSCULAS.
- echo: imprime un valor por pantalla.
- un punto concatena (une).
- 4. Veamos el resultado abriendo nuestro navegador e introduciendo la dirección del servidor 127.0.0.1 y abrimos la carpeta del proyecto, haciendo click al archivo formulario.html

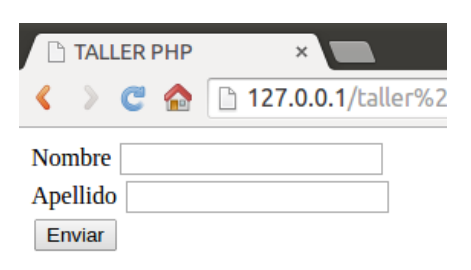

Tipeamos nuestro nombre y apellido y presionamos el botón Enviar y veremos los que recibimos del otro lado (recibir.php)

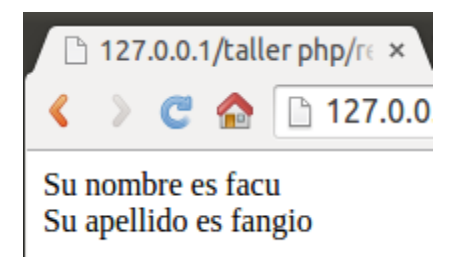

Como vemos, hemos recibido los datos perfectamente, pero hay algo que remarcar, ya que los datos que se enviaron son visibles en la URL de la siguiente manera.

127.0.0.1/taller%20php/recibir.php?nombre=facu&apellido=fangio&submit=Enviar

Y muchas veces no es seguro ya que pueden ser modificados, veamos cómo cambio el nombre en la URL, para lo cual presionando F5 se cambiará.

127.0.0.1/taller%20php/recibir.php?nombre=juan&apellido=fangio&submit=Enviar

si prip/is ti

127.0.0.1/taller php/recibir.php?nombre=juan&apellido=fangio&submit=Enviar

Q 127.0.0.1/taller%20php/recibir.php?nombre=juan&apellido=fangio&submit=Enviar - Google Búsqueda

## Su nombre es juan Su apellido es fangio

5. Editaremos el formulario.html y recibir.php cambiando el método por POST, quedando ambos de la siguiente manera:

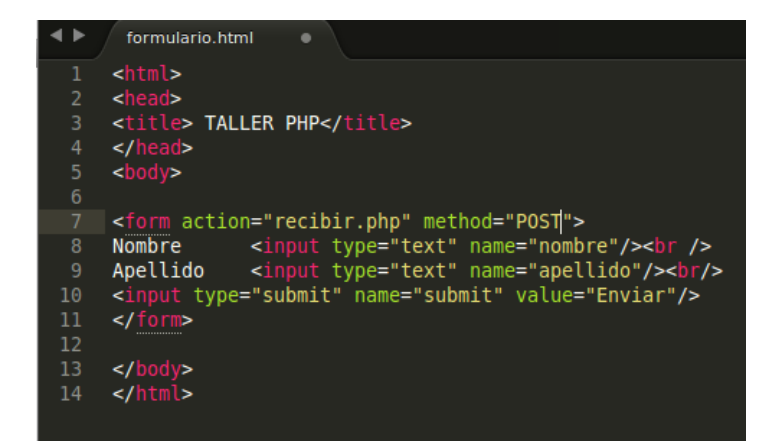

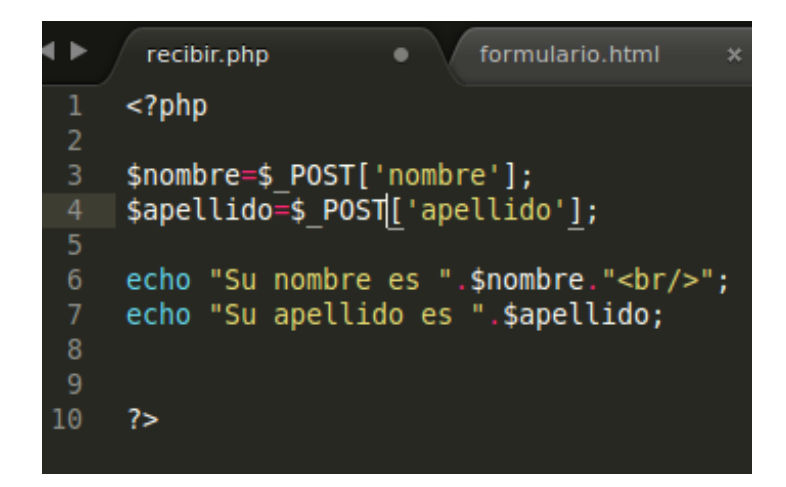

6. Iremos nuevamente a nuestro navegador y lo actualizaremos para enviar los datos. Prestamos atención a nuestra URL, al presionar el botón de enviar y veremos como los datos se han enviado de forma oculta.

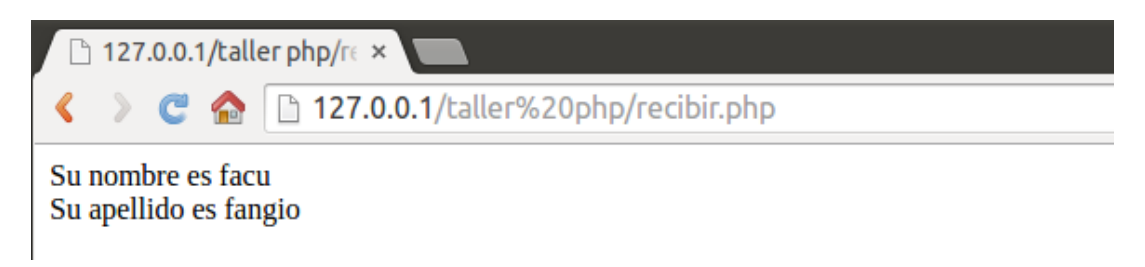

Haciendo más segura la información ya que no se puede modificar.

#### DIFERENCIAS

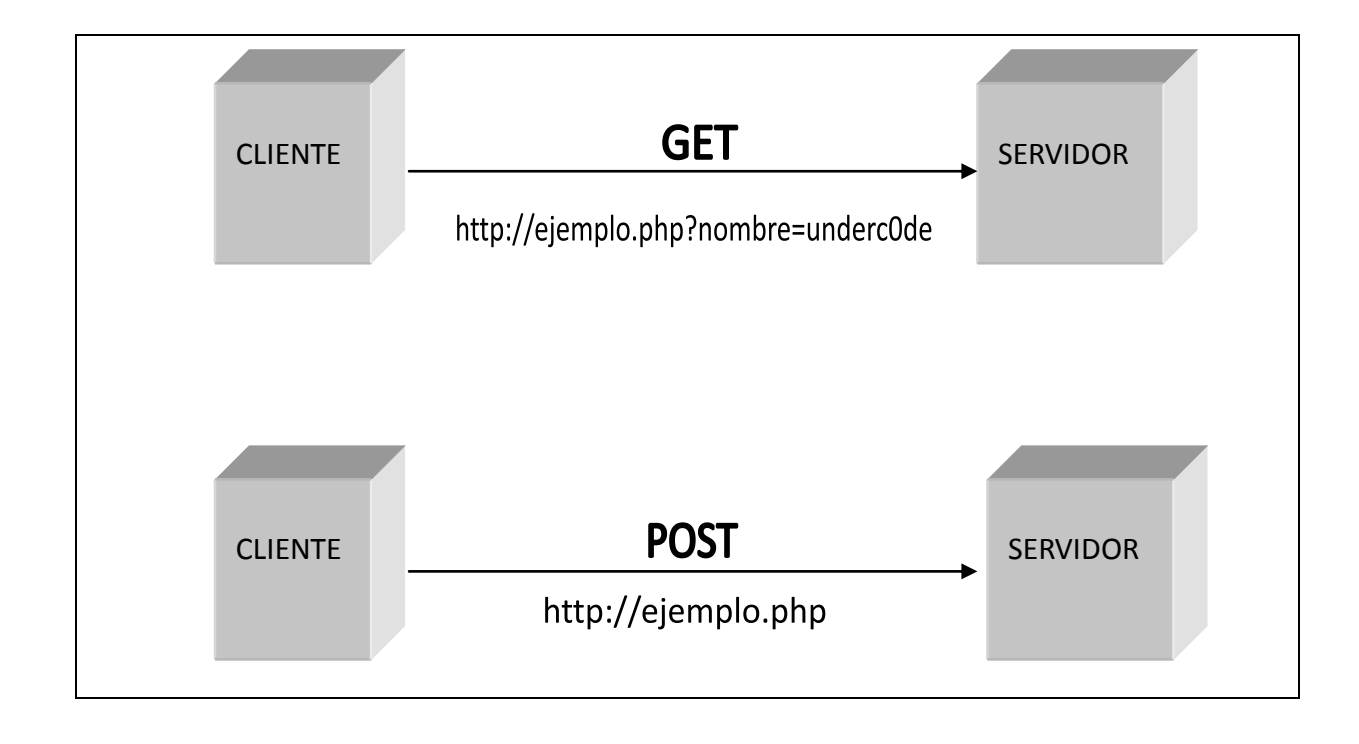